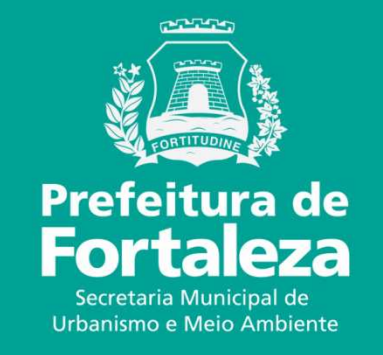

# **FORTALEZA ONLINE**

LICENÇA AMBIENTAL SIMPLIFICADA PARA ATIVIDADE – LAS ATIVIDADE

O licenciamento simplificado para atividades consiste no procedimento administrativo mediante o qual o órgão ambiental autoriza o funcionamento de atividades classificadas como Médio Potencial Poluidor Degradador -PPD, conforme LC 208/15, alterada pela LC 235/17, estabelecendo as condições e as medidas de controle ambiental que deverão ser observadas.

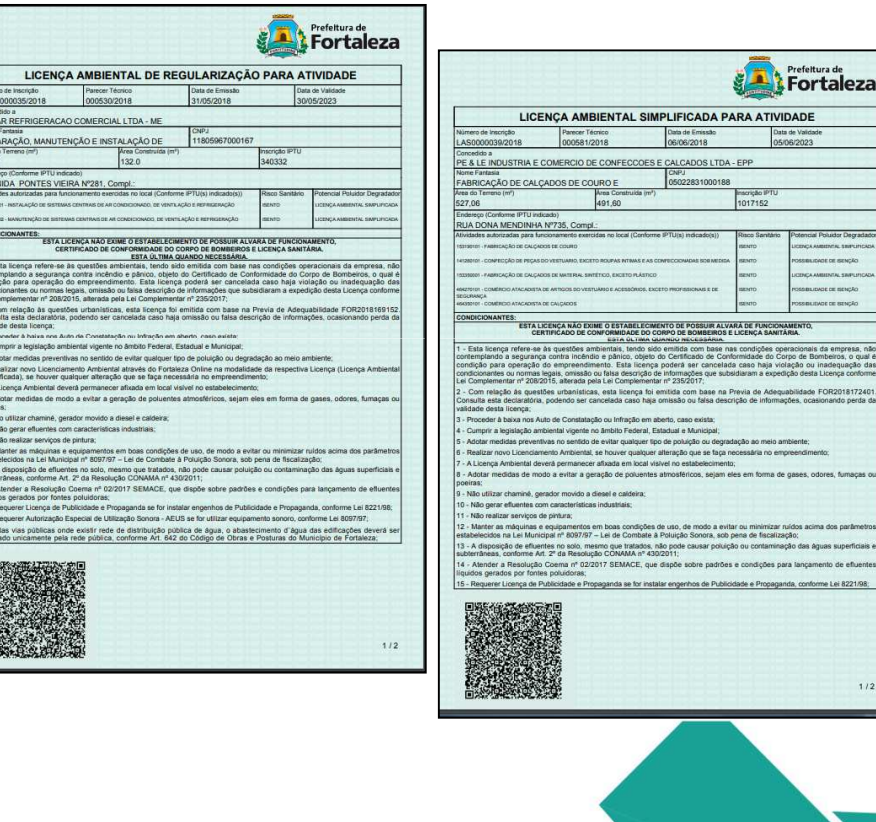

Fortaleza

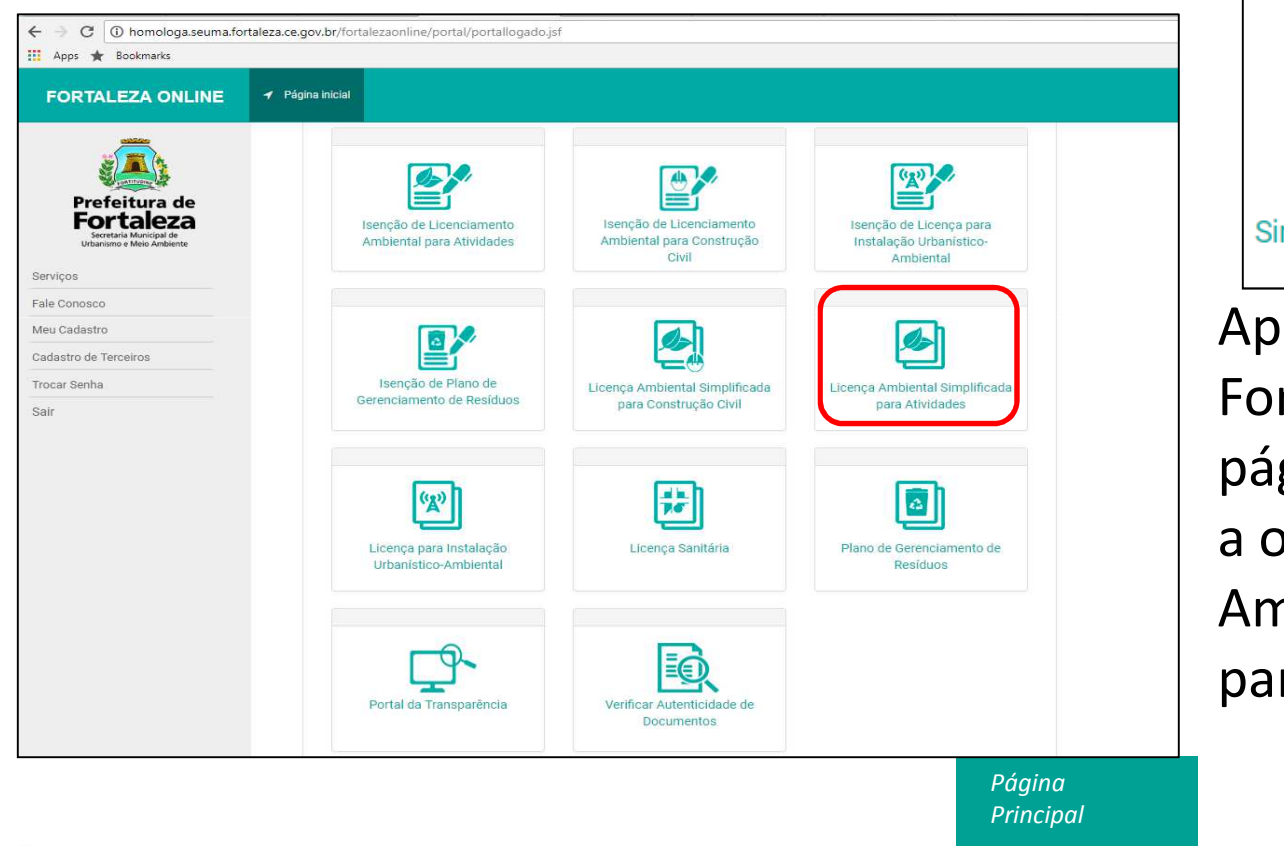

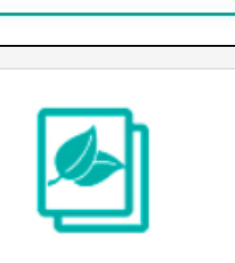

Prefeitura de Fortaleza

> etaria Municipal de ismo e Meio Ambier

Licença Ambiental Simplificada para Atividades

Após fazer login no Fortaleza Online, na página inicial, selecione a opção "Licença Ambiental Simplificada para Atividades".

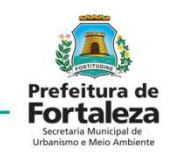

Selecionar Solicitar para uma LAS nova.

É possível também *Pesquisar* ou *Cancelar* uma LAS feita anteriormente pela pessoa que está logada.

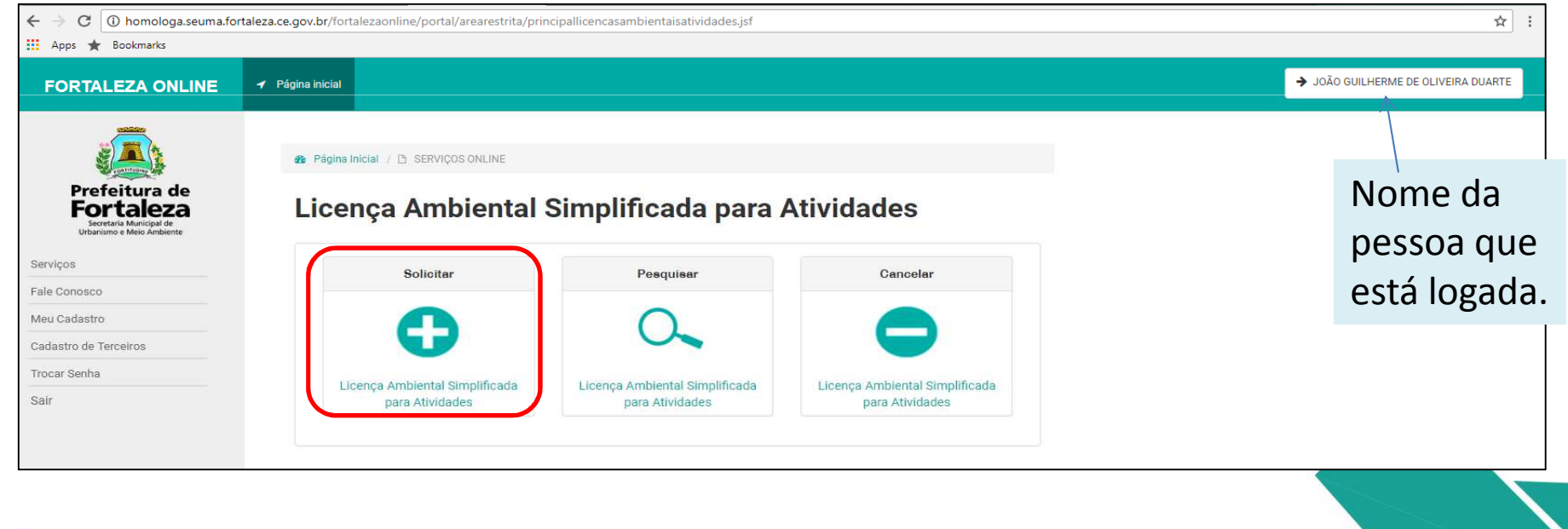

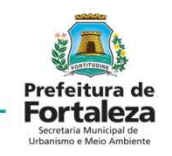

Clique em "Solicitar Consulta de Adequabilidade". Sequência LAS **ATIVIDADES:** Página inicial 🚯 Página Inicial / 🗅 Portal de Serviços - SEUMA •Adequabilidade •Responsáveis Portal de Servicos - SEUMA Tem por competência geral planejar e controlar o ambiente natural e o ambiente construído do Município de Fortaleza •Questionário •Validação Requerimento de Licença Ambiental Simplificada para Atividades •Documentação Adequabilidade Responsáveis Questionário Validação Documentação Rascunho Emissão Rascunho Emissão Solicitar Consulta de Adequabilidade ou Informar o Protocolo

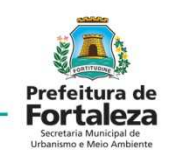

| FORTALEZA ONLINE                                                                   | 🖌 Página inicial              |                                |                                    |                         |                     |                  |
|------------------------------------------------------------------------------------|-------------------------------|--------------------------------|------------------------------------|-------------------------|---------------------|------------------|
|                                                                                    | Portal de Serviços -          | SEUMA                          |                                    |                         |                     |                  |
|                                                                                    | Tem por competência geral pla | nejar e controlar o ambiente n | iatural e o ambiente construído do | Município de Fortaleza. |                     |                  |
| Prefeitura de<br>Fortaleza<br>Secretaria Municipal de<br>Urbanismo e Meio Ambiente | Solicitação de Consulta       | de Adequabilidade par          | a Funcionamento                    |                         |                     |                  |
| erviços                                                                            | Finalidade                    | Localização                    | Atividades                         | Áreas                   | Confirmação         | Resultado        |
|                                                                                    |                               |                                |                                    |                         |                     |                  |
| eu cadastro                                                                        |                               |                                |                                    |                         |                     |                  |
| adastro de Terceiros                                                               | IPTU(s) do Emp                | eendimento                     |                                    |                         |                     |                  |
| ocar Senha                                                                         |                               |                                |                                    |                         |                     |                  |
| air                                                                                | *Informe o IPTU: 🔞            |                                | *DV (Dígito Verificador):          |                         |                     |                  |
|                                                                                    | Digite o número sem o         | dígito verificador             | Digite somente o dígito v          | erificador              | Adicionar           | Não sei meu IPTU |
|                                                                                    | *Lista de IPTU(s) do Empre    | endimento:                     |                                    |                         |                     |                  |
|                                                                                    | Principal? IPT                | U                              | Endereço                           |                         | Área Terreno Área E | dificada Opções  |
|                                                                                    | Nenhum registro enco          | ntrado.                        |                                    |                         |                     |                  |
|                                                                                    | Dados do Repre                | sentante Legal 🔞               | )                                  |                         |                     |                  |
|                                                                                    | *CPF:                         |                                | *Nome:                             |                         |                     |                  |
|                                                                                    | Digite o CPF do repres        | sentante legal 👘               | Digite o Nome Completo do R        | epresentante Legal      |                     |                  |
|                                                                                    |                               |                                |                                    |                         |                     |                  |
|                                                                                    |                               |                                |                                    |                         |                     |                  |
|                                                                                    | Voltar                        |                                |                                    |                         |                     | Próximo          |
|                                                                                    |                               |                                |                                    |                         |                     |                  |
|                                                                                    | 11                            |                                |                                    |                         |                     |                  |

Preencher os dados de IPTU(s) do imóvel e Adicionar.

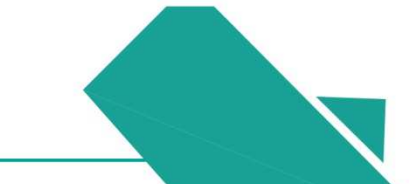

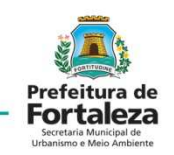

|                   |               | Localização                        | Atividades                                  | Áreas         | Confirma     | ação Re        | esultado        |
|-------------------|---------------|------------------------------------|---------------------------------------------|---------------|--------------|----------------|-----------------|
| TU(s) do E        | Empreer       | ndimento                           |                                             |               |              |                |                 |
| nforme o IPTU:    | 2             |                                    | *DV (Dígito Verificador):                   |               |              |                |                 |
| Digite o númer    | o sem o dígit | o verificador                      | Digite somente o dígito v                   | erificador    | Adicior      | nar Não sei r  | neu IPTU        |
| ista de IPTU(s) d | o Empreendin  | nento:                             |                                             |               |              |                |                 |
| Principal?        | IPTU          |                                    | Endereço                                    |               | Área Terreno | Área Edificada | Opções          |
| ۲                 | 1234560       | End.:RUA ROSINH/<br>GUANABARA, Cep | A SAMPAIO, Nº 1087, Compl.:-,<br>: 60346251 | Bairro:JARDIM | 55.0         | 39.0           | Excluir<br>Mapa |
| ados do Re        | epresen       | tante Legal 🔞                      |                                             |               |              |                |                 |
| PF:               |               |                                    | Nome:                                       |               |              |                |                 |
| 04309457363       |               |                                    | João Guilherme de Oliveira D                | uarte         |              |                |                 |

Selecionar o IPTU principal e informar os dados do representante legal do empreendimento.

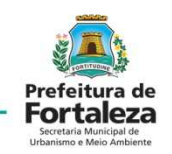

| •                     |                             | Atividades       | Areas     | Cor                | ntirmaçao     | Resultado |
|-----------------------|-----------------------------|------------------|-----------|--------------------|---------------|-----------|
| NFORMAR TO            | DAS AS ATIVIDADE            | S E SELECIONAR A | PRINCIPAL |                    |               |           |
| Atividade(s).         |                             |                  |           |                    |               |           |
| Digite o nº CNAE ou p | arte do nome da atividade 🚱 |                  |           |                    |               |           |
|                       | <b>U</b>                    |                  |           |                    |               | Adicionar |
|                       |                             |                  |           |                    |               |           |
| *Lista de Atividades: |                             |                  |           |                    |               |           |
|                       | CNAE                        | Denominação      |           | Risco<br>Sanitário | Licenciamento | Operação  |
| Principal?            |                             |                  |           |                    |               |           |

Informadas as atividades executadas pelo respectivo estabeleciment o e Adicionar.

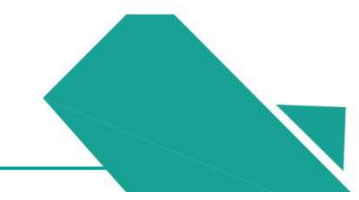

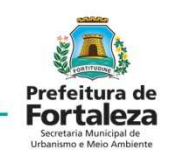

| FORTALEZA ONLINE                                                    | ✓ Página inicial                                                                      | JOÃO GUILHERME DE OLIVEIR |
|---------------------------------------------------------------------|---------------------------------------------------------------------------------------|---------------------------|
|                                                                     | Solicitação de Consulta de Adequabilidade para Funcionamento                          |                           |
| Prefeitura de<br>Presenta Municipal de<br>Urbanismo e Meio Ambiente | Finalidade Localização Atividades Áreas Confirmação Resultado                         |                           |
| Fale Conosco                                                        | INFORMAR TODAS AS ATIVIDADES E SELECIONAR A PRINCIPAL                                 |                           |
| Meu Cadastro<br>Cadastro de Terceiros                               | Atividade(s).                                                                         |                           |
| Trocar Senha                                                        | Digite o n° CNAE ou parte do nome da atividade 👔                                      |                           |
| Sair                                                                | Adicionar                                                                             |                           |
|                                                                     | *Lista de Atividades:                                                                 |                           |
|                                                                     | Principal? CNAE Denominação Risco Licenciamento Operação Sanitário Ambiental Operação |                           |
|                                                                     | 812220001 IMUNIZAÇÃO E CONTROLE DE PRAGAS URBANAS ALTO LICENÇA AMBIENTAL remover      |                           |
|                                                                     | A atividade [IMUNIZAÇÃO E CONTROLE DE PRAGAS URBANAS] é exercida?                     |                           |
|                                                                     | Sim, em outros(s) endereços(s).                                                       |                           |
|                                                                     |                                                                                       |                           |
|                                                                     |                                                                                       |                           |
|                                                                     | Voltar                                                                                |                           |
|                                                                     |                                                                                       |                           |
|                                                                     |                                                                                       |                           |
|                                                                     |                                                                                       |                           |

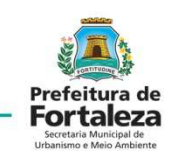

| FORTALEZA ONLINE                                                               | ✓ Págna inicial           Solicitação de C           Finalidade | onsulta de Ade                                                  | viso<br>o sistema identificou que nenhuma atividade foi definida co<br>to endereço da consulta funcionará apenas a atividade de<br>Sim | omo exercida no loc<br>escritório administ<br>Não | trativo?                                                        | Resultado           |
|--------------------------------------------------------------------------------|-----------------------------------------------------------------|-----------------------------------------------------------------|----------------------------------------------------------------------------------------------------|---------------------------------------------------|-----------------------------------------------------------------|---------------------|
| Fale Condisco<br>Meu Cadastro<br>Cadastro de Terceiros<br>Trocar Senha<br>Sair | INFORMA<br>Atividade(s).<br>Digite on® CNA                      | R TODAS AS A                                                    | TIVIDADES E SELECIONAR A PRINCIPA                                                                                                    | L                                                 |                                                                 | Adicionar           |
|                                                                                | *Lista de Ativida<br>Principal?<br>A atividade<br>Sim, em out   | CNAE<br>812220001<br>[IMUNIZAÇÃO E CONT<br>ros(s) endereços(s). | Denominação<br>IMUNIZAÇÃO E CONTROLE DE PRAGAS URBANAS<br>IROLE DE PRAGAS URBANAS) é exc. idia:                                        | Risco<br>Sanitário<br>ALTO                        | Licenciamento<br>Ambiental<br>LICENÇA AMBIENTAL<br>SIMPLIFICADA | Operação<br>remover |
|                                                                                | Voltar                                                          |                                                                 |                                                                                                    |                                                   |                                                                 | Próximo             |

Após informar que a atividade será exercida em outros endereços, a página irá questionar o funcionamento apenas da atividade "escritório administrativo".

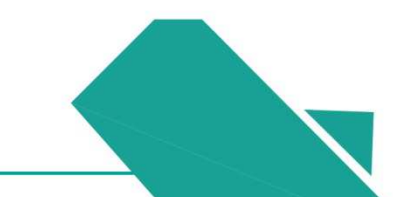

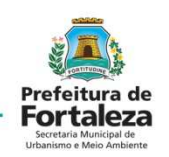

| Apps * Bookmarks  FORTALEZA ONLINE                                              | Página Inicial                                                                                                    | → JOÃO GUILHERME DE OLIVEIRA DUARTE              |
|---------------------------------------------------------------------------------|----------------------------------------------------------------------------------------------------|--------------------------------------------------|
| Prefeitura de<br>Encreta Marcia de<br>Dortan Marcia de<br>Dortan e Meir Aslante | Finalidade Localização Atividades Áreas Confirmação Resultado                                                                                                    |                                                  |
| Serviços<br>Fale Conosco                                                        | INFORMAR TODAS AS ATIVIDADES E SELECIONAR A PRINCIPAL                                                                                                    | Considerando e informação                        |
| Meu Cadastro                                                                    | Atividade(s).                                                                                                    | Considerando a informação                        |
| Cadastro de Terceiros                                                           | Digite o n° CNAE ou parte do nome da atividade 🌍                                                                                                    |                                                  |
| Trocar Senha                                                                    | Adicionar                                                                                                    | da atividade de escritorio, a                    |
| Sair                                                                            | *Lista de Alividades:                                                                                                    | nágina de atividades será                        |
|                                                                                 | Principal? CNAE Denominação Risco Licenciamento Operação Operação                                                                                                    | publica de actividades sera                      |
|                                                                                 | 821130001         SERVIÇOS COMBINADOS DE ESCRITÓRIO E APOIO<br>ADMINISTRATIVO         ISENTO         POSSIBILIDADE DE<br>ISENÇÃO         remover           A atividade [SERVIÇOS COMBINADOS DE ESCRITÓRIO E APOIO ADMINISTRATIVO] é exercida?         Sim, neste endereço.         Sim, neste endereço.         Si | atualizada conforme a validação das informações. |
|                                                                                 | 812220001 IMUNIZAÇÃO E CONTROLE DE PRAGAS URBANAS ALTO     LICENÇA AMBIENTAL     remover                                                                                                    |                                                  |
|                                                                                 | A atividade [IMUNIZAÇÃO E CONTROLE DE PRAGAS URBANAS] è exercida?<br>Sim, em outros(s) endereços(s).                                                                                                    |                                                  |

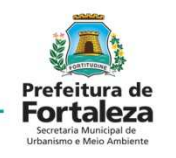

Preencher o campo "Áreas Informadas".

Qualquer dúvida sobre o Fortaleza online deve ser tirada a través do *Fale Conosco* 

| FORTALEZA ONLINE                                                      | 🖌 Págna Incial                                                                                                    | ➔ JOÃO GUILHERME DE OLIVEIRA DUARTE |
|-----------------------------------------------------------------------|----------------------------------------------------------------------------------------------------|-------------------------------------|
| Prefeiture de<br>Prefuences<br>Destructions<br>Martines destructions  | Página Inicial / (1) Consulta de Adequabilidade / (1) Solicitação de Consulta de Adequabilidade  Portal de Serviços - SEUMA Tem por competência geral planejar e controlar o ambiente natural e o ambiente construido do Município de Fortaleza. |                                     |
| Fale Conosco<br>Meu Cadastro<br>Cadastro de Terceiros<br>Trocar Senha | Solicitação de Consulta de Adequabilidade para Funcionamento<br>Finalidade Localização Atividades Áreas Confirmação Resultado                                                                                                    |                                     |
| Sair                                                                  |                                                                                                    |                                     |

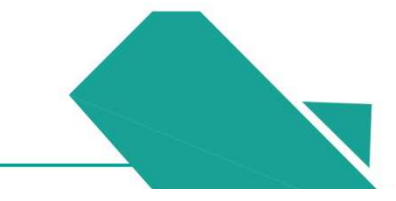

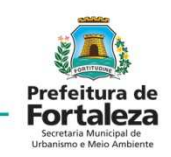

| Prefeitura de<br>Fortaleza<br>Secretaris Marcichal de<br>Urbanismo e Meio Ambiente | Finalidade        | Localiza                           | ação      | Atividades                              | Áreas                | Cor       | nfirmação          | Resulta                     | ıdo          |  |
|------------------------------------------------------------------------------------|-------------------|------------------------------------|-----------|-----------------------------------------|----------------------|-----------|--------------------|-----------------------------|--------------|--|
| viços                                                                              | (                 |                                    |           |                                         |                      |           |                    |                             |              |  |
| e Conosco                                                                          | Localizaçã        | 0                                  |           |                                         |                      |           |                    |                             |              |  |
| u Cadastro                                                                         | IPTU              |                                    | Ender     | 100                                     | N°                   | Com       | plemento           | CEP                         | Mapa         |  |
| astro de Terceiros                                                                 | 1234560           | RUA ROSINHA SAMPAI                 | 0         | 1.                                      | 1087                 |           |                    | 60346251                    | Exibir       |  |
| car Senha                                                                          | terreter serve w  |                                    |           |                                         |                      |           |                    |                             |              |  |
|                                                                                    | Atividades        |                                    |           |                                         |                      |           |                    |                             |              |  |
|                                                                                    | Principal?        | Exercida no Local?                 | CNAE      |                                         | Denominação          |           | Risco<br>Sanitário | Licenciam<br>Ambien         | nento<br>tal |  |
|                                                                                    | NÃO               | Sim, neste<br>endereço.            | 821130001 | SERVIÇOS COMBINA<br>ADMINISTRATIVO      | ADOS DE ESCRITÓRIO E | E APOIO   | ISENTO             | POSSIBILIDAE<br>ISENÇÃO     | DE DE        |  |
|                                                                                    | SIM               | Sim, em outros(s)<br>endereços(s). | 812220001 | IMUNIZAÇÃO E CON                        | TROLE DE PRAGAS UR   | BANAS     | ALTO               | LICENÇA AME<br>SIMPLIFICADA | BIENTAL<br>A |  |
|                                                                                    | Quadro de         | Áreas                              |           |                                         |                      |           |                    |                             |              |  |
|                                                                                    | Área Total do Ter | reno:                              |           | Área Construída:                        |                      | Área do E | Estabelecimento:   |                             |              |  |
|                                                                                    | 400.0             |                                    |           | 200.0                                   |                      | 200.0     |                    |                             |              |  |
|                                                                                    |                   |                                    |           | Marchine Contractory and Salary Andrews |                      |           |                    | 2000                        |              |  |

Verificar se as informações de localização, atividades e áreas estão corretas e solicitar a resposta da Consulta de Adequabilidade.

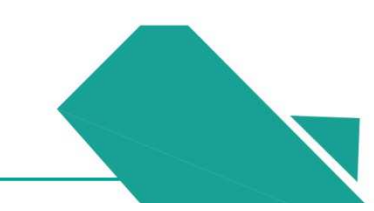

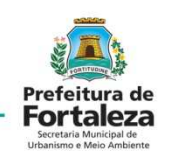

|                                                                               |                                                                                         | Aviso                                                                                                    |
|-------------------------------------------------------------------------------|-----------------------------------------------------------------------------------------|----------------------------------------------------------------------------------------------------|
|                                                                               | 🏟 Página Inicial 🥖 🕒 Consulta de Ar                                                     |                                                                                                    |
| Prefeitura de<br>Entrational de<br>Entrational de<br>Utanismo e Meio Andiente | Portal de Serviços - SEU<br>Tem por competência geral planejar e                        | Solicitação de estudo de viabilidade processada com sucesso!<br>PROTOCOLO: FOR2018167302<br>Resultado: Deferido |
| Serviços                                                                      | Policitacije de Consulte de A                                                           |                                                                                                    |
| ale Conosco                                                                   | Solicitação de consulta de A                                                            |                                                                                                    |
| vleu Cadastro                                                                 |                                                                                         | Sair                                                                                                    |
| adastro de Terceiros                                                          | Finalidade                                                                              | L Resultado                                                                                                    |
| rocar Senha                                                                   |                                                                                         | - <u>s</u> ss                                                                                                   |
|                                                                               | F0R2018167302 Data do Parecer 16/05/2018 11:49 Parecer Considerando a tentilación visen | Resultado                                                                                                    |
|                                                                               | CONSTRUÇÃO ou o FUNCIONAM                                                               | AENTO deste empreendimento está PERMITIDO, desde que atendidas as condicionantes, normas e obrigações em anexo. |
|                                                                               | Download Viabilio                                                                       | dade Visualizar Viabilidade                                                                                     |
|                                                                               |                                                                                         | Recomeçar                                                                                                    |

Uma página de aviso aparecerá, apresentando a resultante da consulta de adequabilidade relacionada ao empreendimento.

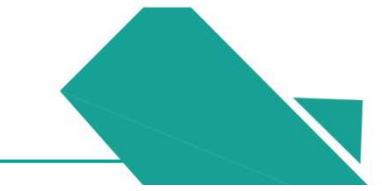

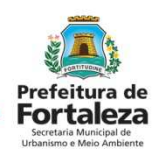

| $\leftarrow$ $\rightarrow$ C (1) homologa.seuma.fo                                | rtaleza.ce.gov.br/fortalezaonline/portal/arearestrita/requerimentoslicencasambientaisativida                              | des?hash=VE9uU2cvczBCS3hKRVIzelBYL1hLZThBQ2gxV3Z3Z21TcFN2aUNLR0pRaWtnT | XdPWUt3T0tqSVFtbk9hbEQrZXc3 | cvJVWX 🛧 🚦               |
|-----------------------------------------------------------------------------------|----------------------------------------------------------------------------------------------------|------------------------------------------------------------------------|-----------------------------|--------------------------|
| 🔛 Apps ★ Bookmarks                                                                |                                                                                                    |                                                                        |                             |                          |
| FORTALEZA ONLINE                                                                  | 🖌 Página inicial                                                                                                    |                                                                        | ➔ JOÃO GUILHERME DE OLIV    | Preenchimento            |
|                                                                                   | Página Inicial / 🗅 Portal de Serviços - SEUMA                                                                             |                                                                        |                             | da LAS                   |
| Prefeitura de<br>Fortaleza<br>Secretaria Murcigal de<br>Urbanismo e Meio Ambiente | Portal de Serviços - SEUMA<br>Tem por competência geral planejar e controlar o ambiente natural e o ambiente construído o | io Município de Fortaleza.                                             |                             |                          |
| Serviços<br>Fale Conosco<br>Meu Cadastro                                          | Requerimento de Licença Ambiental Simplificada para Atividades                                                            |                                                                        |                             |                          |
| Cadastro de Terceiros<br>Trocar Senha<br>Sair                                     | Adequabilidade Responsáveis Questionário Validação Documer                                                                | ntação Rascunho Emissão                                                | 1                           | nforme o "Protocolo de   |
|                                                                                   | Protocolo de Adequabilidade:<br>FOR2018167302 Pesquilsar                                                                  |                                                                        | <b>←</b> <i>F</i>           | Adequabilidade" e clique |
|                                                                                   | Dados da Consulta de Adequabilidade Locacional                                                                            |                                                                        | e                           | em pesquisar, os dados   |
|                                                                                   | IPTU: Endereço:<br>1234560 RUA ROSINHA SAMPAIO                                                                            | Nº:                                                                    | C                           | la consulta aparecerão   |
|                                                                                   | Bairro: Complemento:<br>JARDIM GUANABARA                                                                                  | Cep:<br>60346251                                                       |                             |                          |
|                                                                                   | Área Terreno:                                                                                                    | Área Construída:                                                       | F F                         | bara conferencia.        |
|                                                                                   | 400,00<br>Atividades:                                                                                                    | 200,00                                                                 |                             |                          |
|                                                                                   | CNAE Denominação                                                                                                    | Risco Ambiental Risco Adequabilidade Por Via Por Zona                  |                             |                          |

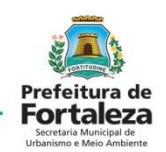

| LEZA ONLINE            | Página inicial     → João GUILH                                                                                                    | HERME DE OLIVEIRA DUARTE |
|------------------------|----------------------------------------------------------------------------------------------------|--------------------------|
| -                      | 400,00 200,00                                                                                                    |                          |
| Feitura de<br>receiros | CNAE     Denominação     Risco Ambiental     Risco     Adequabilidade<br>Por Via     Adequabilidade<br>Por Zona       0     812220001     IMUNIZAÇÃO E CONTROLE DE PRAGAS URBANAS     Licença Ambiental<br>Simplificada     ALTO     ADEQUADO     ADEQUADO       0     821130001     SERVIÇOS COMBINADOS DE ESCRITÓRIO E APOIO     Possibilidade de<br>Isenção     ISENTO     ADEQUADO     ADEQUADO       Data do Parecer:     Resultado:       16/05/2018 11.19     Deferido                                                                                                    | cor<br>cor<br>apó        |
|                        | CONSTRUÇÃO ou o FUNCIONAMENTO deste empreendimento está PERMITIDO, desde que atendidas as condicionantes, normas e obrigações em anexo. Condicionantes:  1. A adequabilidade das atividades em todo o Município de Fortaleza se dá em função do zoneamento e da classificação viária, conforme disposto no Art. 64 da Lei de Uso a Coupação do Súlo – LUOS. 2. A identificação da(s) 2 ona(s) é da(s) via(s), onde está inserido o imóvel, foram localizadas pelo sistema a partir do(s) número(s) do(c)) PTU(s) informado(s) pelo requerente unando da solicitação da consulta. 3. A ateração de quaisquer dados informados para emitir a Consulta (IPTU, área total do terreno, área construida, área do estabelecimento ou atividades (INAE)) implicará na analução desta, sendo no esessiria a realização de uma nova consulta. 4. A consulta de adequabilidade não regulariza a edificação do solutante do no endereço do atestabelecimento e sa síreas deverão estar de acordo com os dados do(s) IPTU(s) informado(s), soo perao chimento da solutitação do consulta com consulta. 5. Os dados utilizados no preenchimento da solutidação do aconsulta com consulta e adecuabilidade da Consulta feiro ucassação dos documentos emtidos com base nesta. 6. A consulta de adecuabilidade da Consulta e dou cassação dos documentos emtidos com base nesta. 7. A consulta terá or esultado PERCESSO FISICO quando are ado da consemento ou da(s) atividades(s) no local forem adequadas à via e a Zona identificadas e a parce refericio específico a ser emitido pela Socritaria Municípai de Uhanismo e Meio Ambiente - SEUMA. Neste caso deverás en ortocados processifiantes na Sultado PROCESSO FISICO quando armazi do zonaemento ou da(s) atividades(s) cem razão das e goordo fuerdamente na SEUMA. Para maiores interações ascesar Cana Il Mannismo e Meio Ambiente - SEUMA. Neste caso deverás erroficado ateleza de espoite/enterente especifico específico a ser emtido pela Socritaria Municípai de Unanismo e Meio Ambiente - SEUMA. Neste caso deverás per protocados do porcessó físico direlamente na SE | pro<br>cliq<br>"Pr       |

Após a conferência dos dados, leia e concorde com as condicionantes, após tal procedimento, clique em "Próximo Passo".

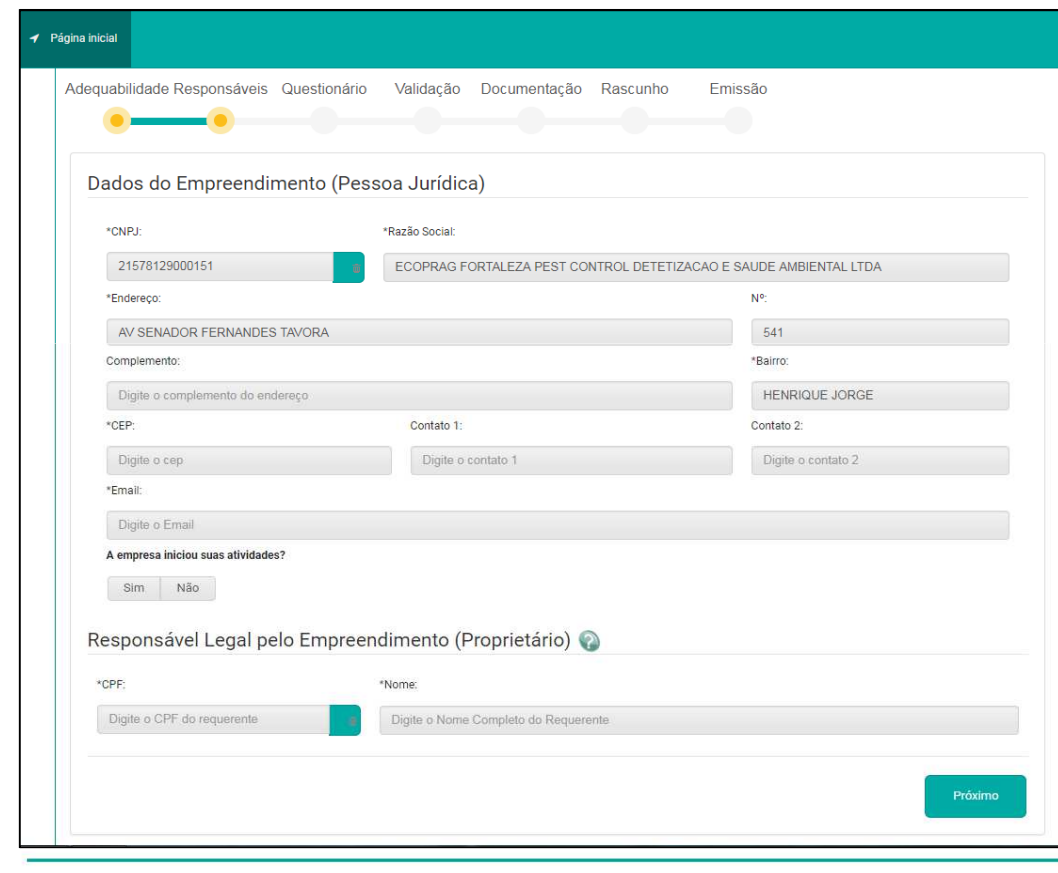

Prefeitura de Eccetaria Municipal de Utbanismo e Meio Ambiente

Preencher os dados relacionados ao empreendimento, informar se houve o início da atividade e preencher o campo do "Responsável Legal pelo Empreendimento", então, selecionar em *Próximo*.

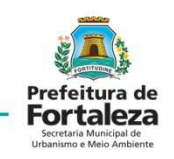

| Apps 🕱 Bookmarks                                    |                                                                               |                                                                                                    |                                                                       |                         |                                       |
|-----------------------------------------------------|-------------------------------------------------------------------------------|----------------------------------------------------------------------------------------------------|-----------------------------------------------------------------------|-------------------------|---------------------------------------|
| ORTALEZA ONLINE                                     | ✓ Página Inicial                                                              | Aviso                                                                                                    |                                                                       |                         | → JOÃO GUILHERME DE OLIVEIRA DUARTE   |
| Prefeitura de<br>Prefeitura de<br>Martines Martines | Dados do Empreendir<br>"ONPU<br>21678125000161<br>"Encereço                   | Considerando o inicio das atividades; a sua solicit<br>Ambiental de Regularização para Atividades; conf<br>alterada pela Lei Complementar nº 235/2017. | ação será transformada em Licença<br>orme Lei Complementar nº208/2015 | LITDA                   |                                       |
| Conosco                                             | AVENIDA SENADOR FERN-<br>Complemento:                                         |                                                                                                    | CONTINUAR                                                             |                         |                                       |
| astro de Terceiros                                  | Digite o complemento do ende                                                  | sreço                                                                                                    | JOQUEI CLUB                                                           | E                       |                                       |
| or Senha                                            | *CEP:                                                                         | Contato 1:                                                                                                    | Contato 2                                                             |                         |                                       |
| Col                                                 | so<br>asiderando o iníc                                                       | io das atividades a                                                                                                    | sua solicitação                                                       | será trans              | formada em Licen                      |
| Cor<br>Am<br>alte                                   | nsiderando o iníc<br>ibiental de Regula<br>erada pela Lei Con                 | io das atividades, a<br>arização para Ativid<br>nplementar nº 235/2                                                                                    | sua solicitação<br>ades, conforme<br>017.                             | será trans<br>Lei Compl | formada em Licen<br>lementar n°208/20 |
| Cor<br>Am<br>alte                                   | nsiderando o iníc<br>biental de Regula<br>erada pela Lei Con<br>Li e concordo | io das atividades, a<br>arização para Ativid<br>nplementar nº 235/2                                                                                    | sua solicitação<br>ades, conforme<br>017.                             | será trans<br>Lei Compl | formada em Licen<br>lementar n°208/20 |

Com todos os campos preenchidos, após clicar em "próximo" uma aba de "aviso" aparecerá caso seja informada que houve o início da atividade em apreço.

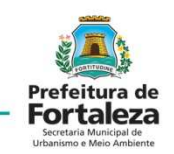

| Apps ★ Bookmarks                                     |                                                                                                 |
|------------------------------------------------------|-------------------------------------------------------------------------------------------------|
| FORTALEZA ONLINE                                     | ✓ Página Inicial                                                                                |
|                                                      | Requerimento de Licença Ambiental de Regularização para Atividades - [Protocolo: RLA2018128100] |
| Prefeitura de<br>Fortaleza                           | Adequabilidade Responsáveis Questionário Validação Documentação Rascunho Emissão                |
| Secretaria Municipal de<br>Urbanismo e Meio Ambiente |                                                                                                 |
| rviços                                               |                                                                                                 |
| le Conosco                                           | Responda a partir das características do Estabelecimento                                        |
| eu Cadastro                                          | Responde a partir das caracteristicas do Estabelecimento                                        |
| dastro de Terceiros                                  | Possui Máquinas? (Ex: compressor, prensa, gerador,guilhotina industrial, entre outras)          |
| car Senha                                            | Sim Não                                                                                         |
| ir                                                   |                                                                                                 |
|                                                      | Possui equipamento sonoro? (Ex: caixas de som, instrumentos musicais, entre outros):            |
|                                                      | Abastecimento de água:                                                                          |
|                                                      | Rede Pública                                                                                    |
|                                                      | Poço de captação                                                                                |
|                                                      | Reutilização                                                                                    |
|                                                      | Couros                                                                                          |
|                                                      | Esgotamento sanitário:                                                                          |
|                                                      | Rede Pública                                                                                    |
|                                                      | Fossa séptica vala de infiitração e a empresa possul até 9 funcionários                         |
|                                                      | Fossa séptica vala de infiltração e a empresa possui 10 ou mais funcionários                    |
|                                                      | Fossa séptica sumidouroe a empresa possui até 9 funcionários                                    |
|                                                      | Fossa séptica sumidouro e a empresa possui 10 ou mais funcionários                              |
|                                                      | ELE (Estação de Tratamento de Esgoto)                                                           |

Dando continuidade ao preenchimento dos dados, aparecerá um questionário sobre características do estabelecimento.

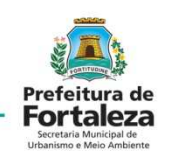

|                                                      | 🖌 Página inicial                                                                                                    |                                                                                             |
|------------------------------------------------------|----------------------------------------------------------------------------------------------------|---------------------------------------------------------------------------------------------|
| Prefeitura de<br>Fortaleza                           | Sim Não<br>Realiza serviços de pintura?                                                                                                    | Sim Não<br>Realiza serviços de serigrafia e/ou<br>estamparia?                               |
| Secretaria Municipal de<br>Urbanismo e Meio Ambiente | Sim Não                                                                                                    | Sim Não                                                                                     |
| e Conosco<br>eu Cadastro                             | Utiliza veículos movidos a diesel?                                                                                                    |                                                                                             |
| dastro de Terceiros<br>car Senha                     | Geração de Residuos:                                                                                                    |                                                                                             |
|                                                      | Não perigoso, reciclável (Classe II)<br>Perigoso (Classe I - Inflamável, corrosivo, reativo, tóxico e/ou patogênico)<br>Saúde (Grupos A - Biologico/infectante; B - Quimico; D - Comum e/ou E - Perfurocortante)<br>Saúde (Grupo C - Raioativo) |                                                                                             |
|                                                      | Inferior a 100 litros/dia - Quantidade de residuos gerada diariamente - Não perigoso (Classe I<br>Superior a 100 litros/dia - Quantidade de residuos gerada diariamente - Não perigoso (Classe                                                  | I - Soma dos recicláveis e não recicláveis)<br>II - Soma dos recicláveis e não recicláveis) |
|                                                      | Possui placas, letreiros( Ex: pintura na parede, adesivo, letras fix propaganda no estabelecimento que possa ser visto da via públ                                                                                                    | adas na parede), tótens como meio de publicidade e<br>ica?                                  |
|                                                      |                                                                                                    | Próxi                                                                                       |

Preencher completamente o questionário sobre características do estabelecimento.

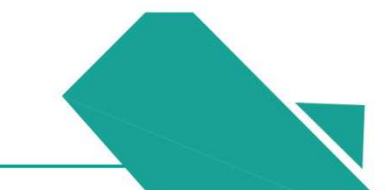

|                                                            | Documentação  | Rascunno           | Emissao |                             |
|------------------------------------------------------------|---------------|--------------------|---------|-----------------------------|
| • • • • •                                                  | •             |                    |         |                             |
| ocumentos a serem anexados                                 |               |                    |         |                             |
|                                                            |               |                    |         |                             |
|                                                            | Download Term | o de Responsabilid | ade 🔺   | Download do Parecer Técnico |
| Selecione o documento:                                     |               |                    |         |                             |
| Deceser Técnico (†)                                        |               |                    |         |                             |
| Terme de Responsabilidade (*)                              |               |                    |         |                             |
| PC de representante legal (Propretério) (*)                |               |                    |         |                             |
| CPE do representante legal (Propretário) (*)               |               |                    |         |                             |
| CND1 (*)                                                   |               |                    |         |                             |
| Ato Constitutivo (*)                                       |               |                    |         |                             |
| Publicação do requerimento da licenca (*)                  |               |                    |         |                             |
| Registro fotográfico (*)                                   |               |                    |         |                             |
| Comunicado ou Anotação de responsabilidade                 |               |                    |         |                             |
| técnica (*)                                                |               |                    |         |                             |
| Certificado de registro da empresa (*)                     |               |                    |         |                             |
| (*) Documentos obrigatórios.                               |               |                    |         |                             |
| Somente arquivos em formato PDF(Portable Document Format). |               |                    |         |                             |
|                                                            |               |                    |         |                             |

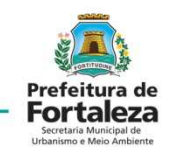

Após a validação das informações fornecidas no questionário, será solicitado a apresentação da listagem de documentos. O termo de responsabilidade e o parecer técnico devem ser baixados e preenchidos para que seja realizado o "upload" posteriormente com os devidos dados.

| quabilidade                                                                                                    | Responsáveis                                                                                                    | Questionário                                                                                                    | Validação                                                 | Documentação            | Rascunho | Emissão |                                                                                              |                                                             |
|----------------------------------------------------------------------------------------------------|----------------------------------------------------------------------------------------------------|----------------------------------------------------------------------------------------------------|-----------------------------------------------------------|-------------------------|----------|---------|----------------------------------------------------------------------------------------------|-------------------------------------------------------------|
| Arquivo                                                                                                    | enviado com sucesso                                                                                                    | o! termo_reponsabil                                                                                                    | lidade_34265791.                                          | pdf foi carregado com s | ucesso!  |         |                                                                                              |                                                             |
| Doc <mark>um</mark> en                                                                                                    | tos a serem                                                                                                    | anexados                                                                                                    |                                                           |                         |          |         |                                                                                              |                                                             |
| Selecione o c                                                                                                    |                                                                                                    |                                                                                                    |                                                           |                         |          |         |                                                                                              |                                                             |
| (*) Documem<br>Somente arq                                                                                                    | tos obrigatórios.<br>uivos em formato PDF<br>IOCUMENTOS:                                                                                                    | -(Portable Documen                                                                                                    | t Format).                                                |                         |          |         |                                                                                              |                                                             |
| (*) Documen<br>Somente arqu<br>Lista de d                                                                                                    | tos obrigatórios.<br>uivos em formato PDF<br>ocumentos:                                                                                                    | (Portable Documen                                                                                                    | t Format).                                                | Tipo de Documento       | 0        |         | Ação                                                                                         | 0                                                           |
| (*) Documen<br>Somente arq<br>Lista de d<br>Nº Doc<br>0000190511                                                                                                    | tos obrigatórios.<br>uivos em formato PDF<br>OCUMENTOS:<br>Parecer Técnico                                                                                                    | (Portable Documen                                                                                                    | t Format).                                                | Tipo de Documente       | 0        |         | Ação<br>Remover                                                                              | Ab                                                          |
| (*) Document<br>Somente arque<br>Lista de d<br>Nº Doc<br>0000190511<br>0000190512                                                                                                    | tos obrigatórios.<br>uivos em formato PDF<br>OCUMENTOS:<br>Parecer Técnico<br>Termo de Respon                                                                                                    | F(Portable Documen                                                                                                    | t Format).                                                | Tipo de Documente       | 0        |         | Ação<br>Remover<br>Remover                                                                   | Ab<br>Ab                                                    |
| (*) Document<br>Somente arq<br>Lista de d<br>Nº Doc<br>0000190511<br>0000190512<br>0000190513                                                                                                    | tos obrigatórios.<br>uivos em formato PDF<br>OCUMENTOS:<br>Parecer Técnico<br>Termo de Respon<br>RG do representa                                                                                                    | (Portable Documen<br>sabilidade<br>nte legal (Propretá                                                                         | t Format).                                                | Tipo de Documente       | 0        |         | Ação<br>Remover<br>Remover<br>Remover                                                        | Ab<br>Ab<br>Ab                                              |
| (*) Document<br>Somente arq<br>Lista de d<br>0000190511<br>0000190512<br>0000190513<br>0000190514                                                                                                    | tos obrigatórios.<br>uivos em formato PDF<br>OCUMENTOS:<br>Parecer Técnico<br>Termo de Respon<br>RG do representa<br>CNPJ                                                                                                    | (Portable Documen<br>sabilidade<br>nte legal (Propretá                                                                         | t Format).                                                | Tipo de Documente       | 0        |         | Ação<br>Remover<br>Remover<br>Remover<br>Remover                                             | Ab<br>Ab<br>Ab<br>Ab                                        |
| (*) Document<br>Somente arq<br>Lista de d<br>0000190511<br>0000190512<br>0000190513<br>0000190514<br>0000190515                                                                                                    | tos obrigatórios.<br>uivos em formato PDF<br>OCUMENTOS:<br>Parecer Técnico<br>Termo de Respon<br>RG do representa<br>CNPJ<br>CPF do represent                                                                                    | (Portable Documen<br>sabilidade<br>nte legal (Propretá<br>ante legal (Propret                                                  | t Format).                                                | Tipo de Documente       | 0        |         | Ação<br>Remover<br>Remover<br>Remover<br>Remover<br>Remover                                  | Abr<br>Abr<br>Abr<br>Abr                                    |
| (*) Document<br>Somente arq<br>Lista de d<br>N° Doc<br>0000190511<br>0000190512<br>0000190513<br>0000190515<br>0000190515                                                                                                    | tos obrigatórios.<br>uivos em formato PDF<br>OCUMENTOS:<br>Parecer Técnico<br>Termo de Respon<br>RG do representa<br>CNPJ<br>CPF do represent<br>Ato Constitutivo                                                                | (Portable Documen<br>sabilidade<br>nte legal (Propretá<br>ante legal (Propret                                                  | t Format).                                                | Tipo de Documente       | 0        |         | Ação<br>Remover<br>Remover<br>Remover<br>Remover<br>Remover<br>Remover                       | Abi<br>Abi<br>Abi<br>Abi<br>Abi                             |
| (*) Document<br>Somente arq<br>Lista de d<br>Nº Doc<br>0000190511<br>0000190512<br>0000190513<br>0000190515<br>0000190515                                                                                                    | tos obrigatórios.<br>uivos em formato PDF<br>OCUMENTOS:<br>Parecer Técnico<br>Termo de Respon<br>RG do representa<br>CNPJ<br>CPF do represent<br>Ato Constitutivo<br>Publicação do reco                                          | (Portable Documen<br>sabilidade<br>nte legal (Propretá<br>ante legal (Propret<br>uerimento da licen                            | t Format).                                                | Tipo de Documente       | 0        |         | Ação<br>Remover<br>Remover<br>Remover<br>Remover<br>Remover<br>Remover<br>Remover            | Abi<br>Abi<br>Abi<br>Abi<br>Abi<br>Abi                      |
| (*) Document<br>Somente arq<br>Lista de d<br>Nº Doc<br>0000190511<br>0000190512<br>0000190513<br>0000190515<br>0000190515<br>0000190516                                                                                                    | tos obrigatórios.<br>uivos em formato PDF<br>OCUMENTOS:<br>Parecer Técnico<br>Termo de Respon<br>RG do representa<br>CNPJ<br>CPF do represent<br>Ato Constitutivo<br>Publicação do rec<br>Registro fotográfic                    | (Portable Documen<br>sabilidade<br>nte legal (Propretá<br>ante legal (Propret<br>uerimento da licen<br>:o                      | t Format).<br>irio)<br>iário)                             | Tipo de Documente       | 0        |         | Ação<br>Remover<br>Remover<br>Remover<br>Remover<br>Remover<br>Remover<br>Remover            | Abri<br>Abri<br>Abri<br>Abri<br>Abri<br>Abri                |
| N° Doc           0000190511           0000190512           0000190513           0000190514           0000190515           0000190516           0000190517           0000190518           0000190518           0000190518           0000190518           0000190519 | tos obrigatórios.<br>uivos em formato PDF<br>OCUMENTOS:<br>Parecer Técnico<br>Termo de Respon<br>RG do representa<br>CNPJ<br>CPF do represent<br>Ato Constitutivo<br>Publicação do rec<br>Registro fotográfic<br>Comunicado ou A | (Portable Documen<br>sabilidade<br>nte legal (Propreta<br>ante legal (Propret<br>uerimento da licen<br>co<br>notação de respon | t Format).<br>irio)<br>iário)<br>iça<br>isabilidade técni | Tipo de Documente       | 0        |         | Ação<br>Remover<br>Remover<br>Remover<br>Remover<br>Remover<br>Remover<br>Remover<br>Remover | Abr<br>Abr<br>Abr<br>Abr<br>Abr<br>Abr<br>Abr<br>Abr<br>Abr |

Prefeitura de Fortaleza Secretaria Municipal de Utbanimo e Meio Ambiente

Depois de realizar o "upload" de todas as documentações solicitadas, deverá ser realizada a conferência, com o posterior envio dos documentos.

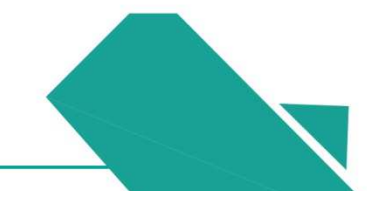

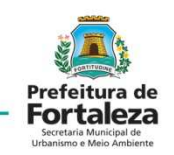

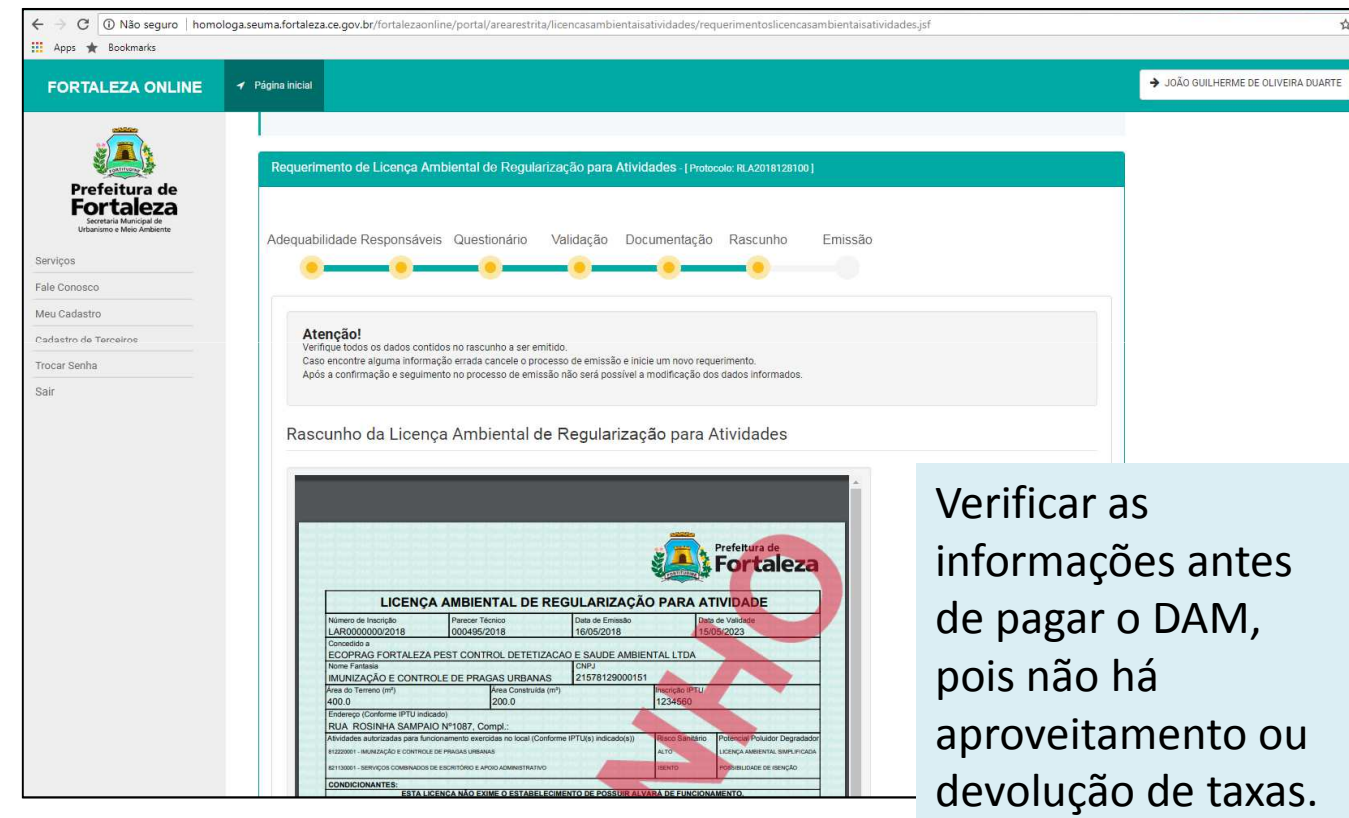

Após o envio dos documentos, aparecerá um rascunho da respectiva licença, visando a revisão dos dados fornecidos, evitando correções após à emissão.

Prefeitura de

**Fortaleza** 

Serviços Fale Conosco

Meu Cadastro Cadastro de Terceiros

Trocar Senha

Sair

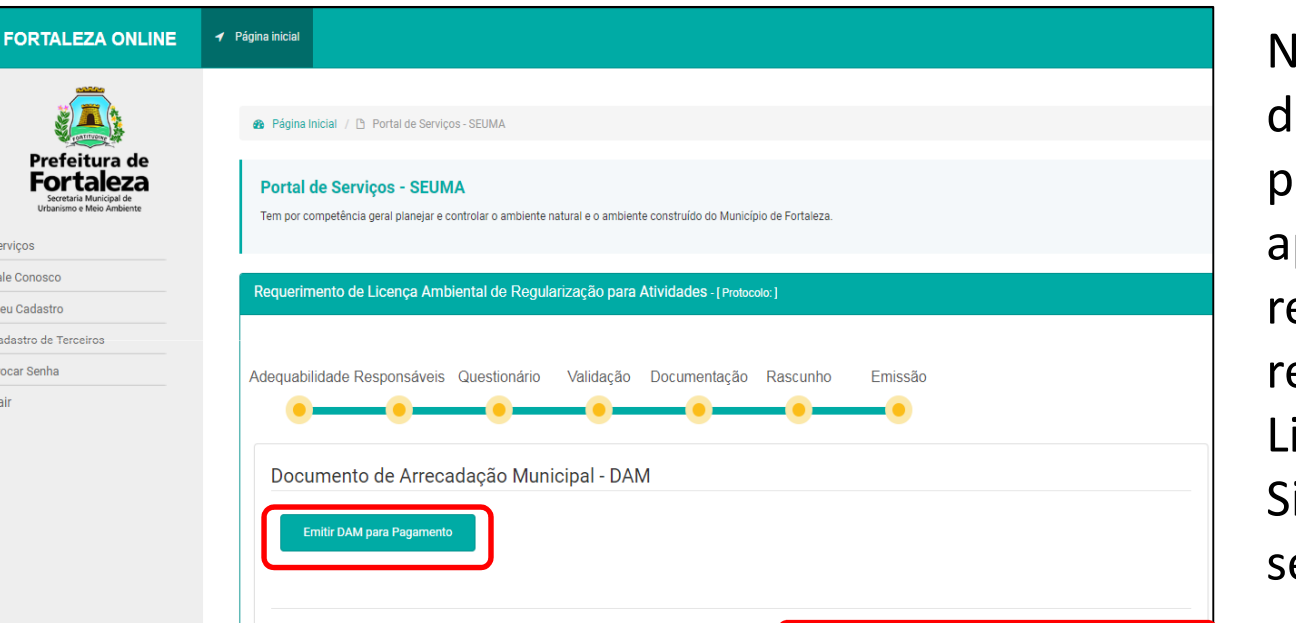

Na aba de "Emissão" deverá ser feito o pagamento do DAM, após a validação do respectivo pagamento, realiza-se a emissão da Licença Ambiental Simplificada e concluise o processo.

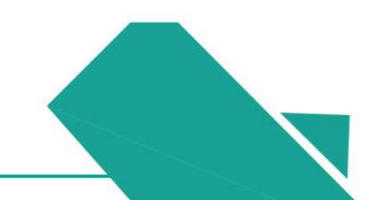

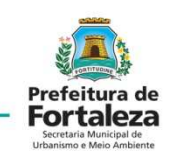

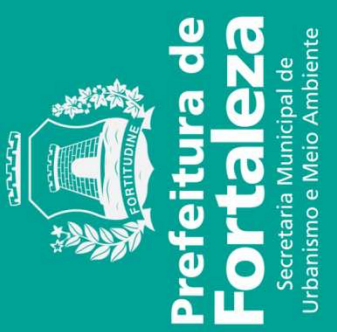